## **Configuring a Block**

Last Modified on 15/07/2025 9:42 pm AEST

Blocks are containers for **related actions or decisions** that happen within a stage. They typically represent a **sub-process** that delivers a specific outcome—like submitting a request, approving it, or handling an exception.

| Property                  | Purpose                                                                                                    |
|---------------------------|----------------------------------------------------------------------------------------------------|
| Name                      | The name of the block that will appear on the process builder screen.                                                      |
| Description               | Helpful description as to what is the purpose of the block.                                                                |
| Execution Flow            | Option of 3:<br>• Sequential<br>• Parallel<br>• Switch<br>See below notes.                                                 |
| Default path              |                                                                                                    |
| Next block                | Points to the block that will be executed once the current block is complete.                                              |
| Alternative<br>paths      | You can create multiple alternative paths that will direct the flow to other blocks if the condition is met.               |
| Path name                 | Specify in a word or more what this path represents. For example, rejection, cancellation. Review etc                      |
| Alternative<br>next block | Defines the block to begin when the current one finishes.                                                                  |
| Condition                 | Specify the condition at which the block should run. An alternative block can only be triggered when the condition is met. |

## **Block Flow Types**

| Block Flow Type | Description                                                                                     | Example                                                                                                    |
|-----------------|-------------------------------------------------------------------------------------------------|----------------------------------------------------------------------------------------------------|
| Sequential      | Steps run one after another, in a fixed order. Each step must complete before the next begins.  | Employee<br>onboarding: Submit<br>documents →<br>Manager review →<br>HR approval.                                 |
| Parallel        | All steps start at the same time (if<br>assigned). Ideal for tasks distributed<br>across teams. | Employee<br>onboarding: IT sets<br>up laptop while<br>Facilities prepares<br>desk access — both at<br>once.       |
| Switch          | Only one path runs, based on data or<br>user input. Used for conditional<br>branching.          | Employee<br>onboarding: If hire is<br>remote, skip building<br>access and send<br>remote welcome<br>pack instead. |

## **Block Alternative Paths**

When you add an alternative path you will notice a number near the drop down arrow that represents the **Next** block. See below where there are 4 alternative paths. When you click on that icon the system highlights the actual bocks that are the alternative paths.

| Submission                                | Approval                                    | Onboarding                       |
|-------------------------------------------|---------------------------------------------|----------------------------------|
| Creation<br>Sequential flow               | Department Head Approval<br>Sequential flow | HR Processing<br>Sequential flow |
| Commence Request                          | DH Approve/Reject                           | HR Start Process                 |
| + Step                                    | + Step                                      | Complete Onboarding              |
| Next: Department Head Approv 🗢 🏳          | Next: HR Processing                         | + Step                           |
| Resubmit Request<br>Sequential flow       | CEO Approval<br>Sequential flow             | Next: [Process End]              |
| Dy Update DH return                       | 💽 Get CEO 🔹 🔹                               | + Block                          |
| D. Update CEO return                      | CEO opprove/Reject                          |                                  |
| 💂 Resubmit                                | + Step                                      |                                  |
| + Step                                    | Next: HR Processing 3                       |                                  |
| Next: Department Head Approv 👻 🔿          | + Block                                     |                                  |
| Close Declined Request<br>Sequential flow |                                             |                                  |
| Dy Update DH Decline Com♥                 |                                             |                                  |

A block can be removed by clicking on the "Delete parent block" button.

| Description  Execution Flow Sequential  Default path Next block  [Process End]  Alternative paths  Path 1  Alternative next block  [Process End]  Condition  Default part  Default part  | Parent block 1         |        |
|----------------------------------------------------------------------------------------------------|------------------------|--------|
| Execution Flow<br>Sequential<br>Default path<br>Next block<br>[Process End]<br>Alternative paths +<br>Path name<br>Path 1<br>Alternative next block<br>[Process End]<br>Condition<br>Default path                                                                                                    | Description            |        |
| Execution Flow Sequential  Default path Next block  [Process End]  Alternative paths Path name Path name Path 1  Condition  Condition  Default path Delete parent block                                                                                                    |                        |        |
| Execution Flow Sequential Sequential Default path Next block [Process End] Alternative paths Path 1 Path 1 Path 1 Condition Condition Delete parent block                                                                                                    |                        | 11     |
| Sequential  Sequential Sequential | Execution Flow         |        |
| Default path Next block  [Process End] Alternative paths Path name Path 1 Alternative next block [Process End] Condition Delete parent block                                                                                                    | Sequential V           | 0      |
| Next block  [Process End]  Alternative paths Path name Path 1  Alternative next block [Process End] Condition  Delete parent block                                                                                                    | Default path           |        |
| [Process End]   Alternative paths   Path name   Path 1   Alternative next block   [Process End]   Condition                                                                                                    | Next block             |        |
| Alternative paths + Path name Path 1  Alternative next block [Process End]  Condition  Delete parent block                                                                                                    | [Process End]          | $\sim$ |
| Path name Path 1  Alternative next block  [Process End]  Condition  Delete parent block                                                                                                    | Alternative paths      | +      |
| Path 1                                                                                                    | Path name              |        |
| Alternative next block [Process End] Condition Delete parent block                                                                                                    | Path 1                 | Û      |
| [Process End]                                                                                                    | Alternative next block |        |
| Condition  Condition                                                                                                    | [Process End]          | $\sim$ |
| Delete parent block                                                                                                    | Condition              |        |
| Delete parent block                                                                                                    |                        |        |
| Delete parent block                                                                                                    |                        | h      |
| Delete parent block                                                                                                    |                        |        |
|                                                                                                    | Delete parent block    |        |